## Как найти в Web of Science количество своих статей, количество цитирований, индекс Хирша

Входим на сайт <u>Web of Science</u>. Открывается окно авторизации в системе. Если вы уже зарегистрированы в WoS – вводим е-mail и пароль и нажимаем кнопку «Вход»

| Welcome!                                                                                                    |                                                                                    |                                                                                     |
|----------------------------------------------------------------------------------------------------|------------------------------------------------------------------------------------|-------------------------------------------------------------------------------------|
| Sign in to continue with Web of Science<br>Вход Регистрация                                                  | Register for your FREE Web                                                         | of Science profile                                                                  |
| Адрес электронной почты                                                                                      | Claim your place in the world's most trusted c                                     | itation network                                                                     |
| Пароль 🗢                                                                                                    | Get noticed                                                                        | Understand citation impact                                                          |
| Забыли пароль? Войти                                                                                         | Showcase your work in a<br>trusted database of more than<br>15 million researchers | Put citations in context with a profile that shows you are more than just a number. |
| или войдите,<br>используя                                                                                    |                                                                                    | Cours time                                                                          |
| Having trouble using ORCID to sign in? Click here                                                            | Track your contributions to demonstrate your expertise                             | Manage one profile that syncs<br>with ORCID, giving you more                        |
| Вход для организации<br>Зарегистрируйтесь, указав свою группу организации или региональную<br>принадлежность | throughout your career                                                             | visibility with less effort.                                                        |
| Select institution                                                                                           |                                                                                    |                                                                                     |
| Перейти к организации                                                                                        |                                                                                    |                                                                                     |

Если вы не зарегистрированы в системе, то нажимаем на кнопку «Регистрация». После этого указываем в соответствующих полях e-mail, пароль, имя, фамилию, вводим код с картинки и нажимаем кнопку «Регистрация» внизу экрана

| Register for a FREF Web of Science Profile |                                                                              |                                                                                              |
|--------------------------------------------|------------------------------------------------------------------------------|----------------------------------------------------------------------------------------------|
| Вход Регистрация                           |                                                                              |                                                                                              |
|                                            | Register for your FREE We                                                    | eb of Science profile                                                                        |
| рес электроннои почты                      | Claim your place in the world's most truste                                  | ed citation network                                                                          |
| ароль 🛛                                    |                                                                              |                                                                                              |
| овторно введите пароль 💿                   | Get noticed                                                                  | Understand citation impact                                                                   |
| мя                                         | Showcase your work in a trusted database of more than 15 million researchers | Put citations in context with a profile that shows you are more than just a number.          |
| амилия                                     | Get credit                                                                   | Save time                                                                                    |
| JJvBT °                                    | demonstrate your career                                                      | Manage one profile that syncs<br>with ORCID, giving you more<br>visibility with less effort. |
| aptcha                                     |                                                                              |                                                                                              |
|                                            |                                                                              |                                                                                              |
| Регистрация                                |                                                                              |                                                                                              |

Если логин и пароль введены правильно, то открывается окно поиска Web of Science. Доступен поиск по имени автора, по идентификаторам ORCID и WoS Researcher ID, по организации автора. ФИО автора или название организации вводятся на английском языке. Нажимаем кнопку «Поиск»

| Clarivate       |       |                                                |           |     |                    |                                             |         |
|-----------------|-------|------------------------------------------------|-----------|-----|--------------------|---------------------------------------------|---------|
| Web of Science" | Поиск |                                                |           |     |                    |                                             |         |
| >1<br>меню      |       |                                                | 1         |     |                    |                                             | 1       |
| e               |       | Поиск по имени<br>Фамилия *<br>+ Добавить вари | документы | × . | Имя и инициалы отч | <b>ИССЛЕДОВАТЕЛИ</b><br>чества<br>Х Очистит | ь Поиск |
|                 |       |                                                |           |     |                    |                                             |         |

В открывшемся профиле автора количество статей, цитирований и индекс Хирша находятся в правой части страницы. Внизу страницы располагается список статей автора с указанием количества цитирований по каждой статье

| Web of Science       Dock         Image: Science in the science in the scie |
|----------------------------------------------------------------------------------------------------|
| Provick * Профиль затора         C         Elya Nikolaevich Mosechkin ©<br>(Mosechkin, Ilya)<br>Vystka State University         © Howep ResearcherID Web of Science: № 8772-2017         Варианты налисания<br>именя ①         Публикующая<br>организация ③         Предметные категории<br>вто         Сriminology & Penology; Government & Law; Psychology; Women's Studies                                                                                                    |
| B       Elya Nikolaevich Mosechkin ●<br>(Mosechkin, Ilya)<br>Vyata State University         © Moep ResearcheriD Web of Science: I-8772-2017         Варианты написания<br>имени ①         Публикующая<br>организация ②         Мosechkin, Ilya N. Mosechkin, I.N. Mosechkin, Elya Mosechkin, Iliya N.         Vyatka State University<br>организация ③         Предметные категории<br>в Стіпinology & Penology; Government & Law; Psychology; Women's Studies                                                                                                    |
| Elya Nikolaevich Mosechkin ©         (Mosechkin, Ilya)         Уузtka State University         Варианты написания         Моsechkin, Ilya N.         Уномер ResearcherID Web of Science: I-8772-2017         Варианты написания         Моsechkin, Ilya N.         Уузtka State University         Публикации Фо         Публикующая         Уузtka State University         Публикующая         Уузtka State University         Публикующая         Организация ©         Предметные категории         Сriminology & Penology; Government & Law; Psychology; Women's Studies         EETA                                                                                                    |
| Etya Mikotaevich Mosechkin       Показатели         Impegmentatie категории       Criminology & Penology; Government & Law; Psychology; Women's Studies       12       Всто документов         Impegmentatie категории       Criminology & Penology; Government & Law; Psychology; Women's Studies       0       12       12         Impegmentatie категории       Criminology & Penology; Government & Law; Psychology; Women's Studies       0       12       12       12         Impegmentatie категории       Criminology & Penology; Government & Law; Psychology; Women's Studies       0       12       12       12         Impegmentatie категории       Criminology & Penology; Government & Law; Psychology; Women's Studies       0       12       12       12         Impegmentatie категории       Criminology & Penology; Government & Law; Psychology; Women's Studies       0       12       12       12         Impegmentatie категории       Criminology & Penology; Government & Law; Psychology; Women's Studies       0       12       12       12         Impegmentatie категории       Criminology & Penology; Government & Law; Psychology; Women's Studies       0       12       12       12         Impegmentatie Kateropuk       Criminology & Penology; Government & Law; Psychology; Women's Studies       0       12       12       12         Impegmentatie Kateropuk       C                                                                                                    |
| Image: Provide the searcher ID Web of Science: I-8772-2017       12       Всего документов         Image: Provide the searcher ID Web of Science: I-8772-2017       12       Публикации Web of Science Core Core         Bapианты написания имени (1)       Mosechkin, Ilya N. Mosechkin, Ilya Mosechkin, I. N. Mosechkin, Iliya N.       Mosechkin, Ilya Mosechkin, Iliya N.         Image: Provide the searcher ID Web of Science: I-8772-2017       Image: Provide the searcher ID Web of Science Core Core         Image: Provide the searcher ID Web of Science: I-8772-2017       Image: Provide the searcher ID Web of Science Core         Image: Provide the searcher ID Web of Science: I-8772-2017       Image: Provide the searcher ID Web of Science Core         Image: Provide the searcher ID Web of Science: I-8772-2017       Image: Provide the searcher ID Web of Science Core         Image: Provide the searcher ID Web of Science: I-8772-2017       Image: Provide the searcher ID Web of Science Core         Image: Provide the searcher ID Web of Science: I-8772-2017       Image: Provide the searcher ID Web of Science Core         Image: Provide the searcher ID Web of Science: Intervide the searcher ID Web of Science Core       Image: Provide the searcher ID Web of Science Core         Image: Provide the searcher ID Web of Science: Intervide the searcher ID Web of Science: Intervide the searcher ID Web of Science Core       Image: Provide the searcher ID Web of Science Core         Image: Provide the searcher ID Web Of Science: Intervide the searcher ID Web ID Web Of Science: Intervide the searcher ID                                                                                                    |
| Варианты написания<br>имени ①       Mosechkin, Ilya N. Mosechkin, Ilya Mosechkin, I. N. Mosechkin, Elya Mosechkin, Iliya N.       0       Оценки проверенных экспертов<br>О Проверенные записи редактора         Публикующая<br>организация ①       Vyatka State University<br>организация ①       Vyatka State University<br>организация ①       Показатели Web of Science Core<br>Collection ①         Предметные категории<br>вета       Criminology & Penology; Government & Law; Psychology; Women's Studies       2       12         Новех       Побликации       Побликации       10                                                                                                    |
| Публикующая Vyatka State University<br>организация ()<br>Предметные категории Criminology & Penology; Government & Law; Psychology; Women's Studies<br>ВЕТА                                                                                                    |
| Предметные категории Criminology & Penology; Government & Law; Psychology; Women's Studies                                                                                                    |
| Web of Science                                                                                                    |
| Другие идентификаторы 💿 https://orcid.org/0000-0002-9724-9552<br>© 13 Суммарное количество 13                                                                                                    |
| Соличество Цитирующие Цитирующие Сво Соличество Цитирующие Сво Соличество Соличество Соличе                                                                                                    |
| Documents     Peer Review     Sum of Times Cited by<br>Patents     Цитирующие<br>патенты                                                                                                    |
| 12 публикации из Web of Science Core Collection Просмотр отчета по цитирова                                                                                                    |